# XBA Personalwesen Lohnartmodell für Gleitzeitkonten

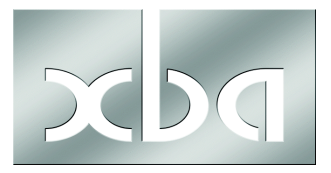

Dieses Infoblatt erläutert die Einrichtung eines Lohnartmodells zur Führung eines Gleitzeitkontos. Sie können die erforderlichen Lohnarten und den Summenspeicher nach der folgenden Beschreibung selbst anlegen und ggf. individuell anpassen.

Die hier beschriebene Lösung mit Folgelohnarten sorgt dafür, dass die Darstellung auf der Verdienstabrechnung immer gleich ist, und dass unabhängig von der Erfassung immer alle Werte berücksichtigt werden.

Wenn Sie Unterstützung beim Einrichten individueller Lohnartmodelle benötigen, wenden Sie sich an Ihren XBA Servicepartner oder an die XBA Software AG.

Das im Folgenden vorgestellte Lohnartmodell umfasst

- 3 Erfassungslohnarten: GZ, GZE+, GZE-
- 4 Informationslohnarten: GZAlt, GZ+, GZ-, GZNeu
- 1 Summenspeicher: "GZ, Gleitzeitkonto".

Hier das Schema des Lohnartmodells im Überblick ("->" = Aufruf Folgelohnart):

**GZ als fester Bezug -> GZAlt** (Ausweis des Gleitzeitkontosaldo Vormonat auf Verdienstabrechnung, Einsteuerung des Saldos in Summenspeicher GZ)

GZE+ -> GZ+ -> GZNeu oder: Arbeitszeitkennzeichen -> GZ+ -> GZNeu

GZE- -> GZ- -> GZNeu oder: Fehlzeitkennzeichen -> GZ- -> GZNeu

#### Inhalt

| Summenspeicher anlegen2                            |
|----------------------------------------------------|
| Lohnarten anlegen / importieren2                   |
| Lohnarten importieren 2                            |
| Lohnart GZAlt 3                                    |
| Lohnart GZ 5                                       |
| Lohnart GZNeu 8                                    |
| Lohnart GZ+10                                      |
| Lohnart GZE+12                                     |
| Lohnart GZ13                                       |
| Lohnart GZE14                                      |
| Abrechnung15                                       |
| Lohnart GZ als festen Bezug einrichten15           |
| Abrechnung über Erfassungslohnarten15              |
| Abrechnung über Arbeits- und Fehlzeitkennzeichen15 |

## Summenspeicher anlegen

Richten Sie zunächst den Summenspeicher ein:

Stammdaten / Definitionen / Summenspeicher (Durchschnitte), Neu, Summenspeicher GZ, Bezeichnung Gleitzeitkonto.

## Lohnarten anlegen / importieren

Sie benötigen zwei Bruttolohnarten (GZE+, GZE-) und fünf Netto(folge)lohnarten. Alle Lohnarten sind als XML-Dateien verfügbar und können importiert werden, wie im folgendenn Abschnitt beschrieben. Die Kennzeichen der Lohnarten sind in den darauffolgenden Abschnitten dokumentiert; das Lohnartmodell kann anhand der Abbildungen auch manuell angelegt werden.

Bei einem Folgelohnartmodell müssen **abhängige Lohnarten zuerst** angelegt werden. Beim Anlegen bzw. Importieren sollte deshalb z.B. folgende Reihenfolge eingehalten werden:

- 1. GZNeu
- 2. GZ-
- 3. GZ+
- 4. GZAlt
- 5. GZE-
- 6. GZE+
- 7. GZ

#### Lohnarten importieren

Das Lohnartmodell Gleitzeitkonto ist als ZIP-Archiv verfügbar, das Sie von Ihrem XBA Servicepartner oder der XBA Software AG erhalten können.

- Extrahieren Sie das ZIP-Archiv "Lohnartmodell\_Gleitzeitkonten.zip" (Rechtsklick auf die ZIP-Datei > Alle extrahieren...).
- Importieren Sie die Lohnarten aus dem Ordner "\Lohnartmodell\_Gleitzeitkonten" in der oben genannten Reihenfolge.

Beginnen Sie mit der Lohnart GZNeu:

Stammdaten > Lohnarten > Lohnarten,

Menü **Aktionen** > **Neu Lohnarten (Strg + N)**, Option **Nettofolgelohnart** > **OK** Menü **Lohnart** > **Importieren**, Auswählen der Datei

"Nettofolgelohnart\_GZNeu\_Gleitzeitkonto Saldo Neu (aktueller Monat).xml"

> Öffnen

Speichern und Schließen der neuen Lohnart.

Auf dieselbe Weise importieren Sie die drei weiteren Nettofolgelohnarten aus den XML-Dateien

"Nettofolgelohnart\_GZ-\_Gleitzeitkonto Abgang.xml",

"Nettofolgelohnart\_GZ+\_Zugang Gleitzeitkonto.xml" und

"Nettofolgelohnart\_GZAlt\_Gleitzeitkonto Saldo Alt (Vormonat).xml".

Importieren Sie nun entsprechend die Bruttolohnarten GZE- und GZE+ (Option Bruttolohnart) aus den XML-Dateien

"Bruttolohnart\_GZE-\_Gleitzeitkonto Erfassung Abgang.xml",

"Bruttolohnart\_GZE+\_Gleitzeitkonto Erfassung Zugang.xml".

- Importieren Sie schlie
  ßlich die Nettolohnart GZ (Option Nettolohnart) aus der XML-Datei
  - "Nettolohnart\_GZ\_Auslösung Gleitzeit.xml"

Die Lohnarten sollten nun wie in den folgenden Abschnitten dokumentiert in den Stammdaten angelegt sein.

## Lohnart GZAlt

Die Lohnart GZAlt weist den Saldo des Gleitzeitkontos am Ende des vergangenen Abrechnungsmonats aus. Gleichzeitig steuert sie diesen Saldo als Anfangswert in das Gleitzeitkonto des aktuellen Monats ein. Sie selbst wird von der Erfassungslohnart GZ ausgelöst. Als Summenfolgelohnart wird sie auch nur einmal ausgelöst.

Wenn Sie im Nettobereich weitere Summenfolgelohnarten einsetzen wird, kann es sinnvoll sein, die Folgestufen der GZ-Lohnarten um 10 zu erhöhen, damit diese am Ende der Abrechnung ausgewiesen werden.

| Nettofolgelohnart: GZ#                       | Alt, Gleitzeitsaldo                                                 | _ 1                   |                                |
|----------------------------------------------|---------------------------------------------------------------------|-----------------------|--------------------------------|
| Datei Bearbeiten Ansicht E                   | ;<br>infügen Forma <u>t</u> E <u>x</u> tras De                      | aten ?                |                                |
| 🖬 🔁 😼 🛛 🔏 🖿                                  | 🛍 🗙 🔺 • 🗣 • 📲                                                       | 1 🖸 🖉 📃 📃 🔍 🖸         | Ş                              |
| <b>≝ GZAlt,Gleitzeitsaldo</b><br>≣ Allgemein | Allgemein                                                           |                       |                                |
| - I Kennzeichen<br>I Bechenvorschrift        | Lohnart:                                                            | GZAlt                 |                                |
| I Summensteuerung<br>Folgelohnarten          | Bezeichnung:                                                        | Gleitzeitsaldo        | <ul> <li></li> <li></li> </ul> |
|                                              | Rechentyp:                                                          | Stunden * Stundenlohn | •                              |
|                                              | Lohnarttyp:                                                         | Information           | -                              |
|                                              | Entgelttyp:                                                         | Kein Entgelt          | -                              |
|                                              | Bezugstyp:                                                          | kein Entgelt          | •                              |
|                                              | unmittelbare Folgelohnart:                                          |                       |                                |
|                                              | Folgestufe:                                                         | 1                     |                                |
| Lohnart, Abrechnu                            | I <b>ngskennzeichen: GZ</b><br>t <u>E</u> infügen Forma <u>t</u> Ex | Alt, Gleitzeitsaldo   |                                |
| 🔲 🖶 🗳 🍶 🐇 I                                  | 🖻 🛍 🗙 🔺 🖣                                                           | ▶ • 🛍 🖉 🖉 🕎           |                                |
| Allgemein                                    |                                                                     |                       |                                |
| gültig von, bis:                             | 01.01.2003                                                          | unbegrenzt 31         |                                |
| Buchungszeile:                               |                                                                     | ٩                     | L                              |
| Angaben zum Druck:                           | eine Zeile pro Abrechnu                                             | Ingsposition          | L                              |
|                                              |                                                                     |                       |                                |

| 🔤 Stunden * Stundenl                                                                                                    | ohn: GZAlt, Gleitzeitsaldo                                                                                                    |                                             |
|----------------------------------------------------------------------------------------------------|----------------------------------------------------------------------------------------------------|---------------------------------------------|
| <u>D</u> atei <u>B</u> earbeiten <u>A</u> nsicht                                                                                                    | : <u>E</u> infügen Forma <u>t</u> E <u>x</u> tras Date <u>n</u> <u>?</u>                                                                                                    |                                             |
| 🖬 🔁 😼 🛛 🖧 🖷                                                                                                    | 🖻 🛍   🗙   🛧 + <table-cell-rows> +   🛍 🗹 \%   🛱</table-cell-rows>                                                                                                    |                                             |
| Stundenermittlung Stunde                                                                                                    | enlohnermittlung Tagesermittlung                                                                                                    |                                             |
| gültig von, bis:                                                                                                    | 01.01.2003 31 unbegrenzt 31                                                                                                    |                                             |
| Stundenermittlung:                                                                                                    | Summe Stunden aus Summenspeicher                                                                                                    | <ul> <li>Monate ohne Stunden</li> </ul>     |
| Zeitraum:                                                                                                    | gleitender Zeitraum bis zum Vormonat                                                                                                    | nicht berücksichtigen                       |
| Anzahl Monate:                                                                                                    | 1                                                                                                    |                                             |
| Summenspeicher Stunden:                                                                                                    | Gleitzeit, Gleitzeitkonto                                                                                                    | •                                           |
| Stundenbegrenzung:                                                                                                    | keine Begrenzung der Stunden                                                                                                    | •                                           |
| Multiplikation mit:                                                                                                    | keine Multiplikation                                                                                                    | •                                           |
| Rundung, Kommastellen:                                                                                                    | kaufmännisch runden                                                                                                    | • 2                                         |
|                                                                                                    |                                                                                                    |                                             |
| 🔤 Lohnart, Zuordnun                                                                                                    | g Summenspeicher: GZAlt, Gleitzeitsaldo                                                                                                    |                                             |
| Datei Bearbeiten Ansich                                                                                                    | t <u>Einfügen</u> Forma <u>t</u> E <u>x</u> tras Date <u>n</u> ?                                                                                                    |                                             |
| 🖬 🔁 😼   🍜   👗 🛙                                                                                                    | à 🛍   X   🛧 • 🕈 •   🏛 🗹 🖉                                                                                                    | V Q 2                                       |
| Allgemein                                                                                                    |                                                                                                    |                                             |
| Summenspeicher:                                                                                                    | Gleitzeit, Gleitzeitkonto                                                                                                    |                                             |
|                                                                                                    |                                                                                                    |                                             |
| Summensteuerung                                                                                                    |                                                                                                    |                                             |
| Summensteuerung<br>gültig ab Übergabe                                                                                                    | s Stunden Übergabe Tage                                                                                                    | Übergabe B                                  |
| Summensteuerung<br>gültig ab Übergabe<br>01.01.2004 Addition o                                                                                                    | e Stunden  Übergabe Tage<br>Jer berechneten Stunden keine Übergabe                                                                                                    | Übergabe B<br>keine Überg                   |
| Summensteuerung<br>gültig ab Übergabe<br>01.01.2004 Addition o                                                                                                    | e Stunden Übergabe Tage<br>Jer berechneten Stunden keine Übergabe                                                                                                    | Übergabe B<br>keine Überg                   |
| Summensteuerung<br>gültig ab Übergabe<br>01.01.2004 Addition o                                                                                                    | e Stunden Übergabe Tage<br>der berechneten Stunden keine Übergabe                                                                                                    | j Übergabe B<br>keine Überg                 |
| Summensteuerung<br>gültig ab Übergabe<br>01.01.2004 Addition o                                                                                                    | e Stunden Übergabe Tage<br>Jer berechneten Stunden keine Übergabe                                                                                                    | Übergabe B<br>keine Überg                   |
| Summensteuerung<br>gültig ab Übergabe<br>D1.01.2004 Addition o                                                                                                    | e Stunden Übergabe Tage<br>Jer berechneten Stunden keine Übergabe                                                                                                    | Übergabe B<br>keine Überg                   |
| Summensteuerung<br>gültig ab Übergabe<br>DT.0T.2004 Addition of<br>Commension of the second second                                                                                                    | e Stunden Übergabe Tage<br>Jer berechneten Stunden keine Übergabe<br>uer ungsvorschrift Summenspeicher: GZAlt, (                                                                                                    | Übergabe B<br>keine Überg<br>Sleitzei 🖃 🗔 🔀 |
| Summensteuerung<br>gültig ab Übergabe<br>01.01.2004 Addition of<br>Contemporation of the second second sec                                                                                                    | e Stunden Übergabe Tage<br>der berechneten Stunden keine Übergabe<br>uer ungsvorschrift Summenspeicher: GZAlt, (<br>nsicht Einfügen Forma <u>t</u> E <u>x</u> tras Date <u>n ?</u>                                                                                                    | Übergabe B<br>keine Überg<br>Sleitzei 🖃 🗖 🔀 |
| Summensteuerung<br>gültig ab Übergabe<br>D1.01.2004 Addition of<br>Addition of<br>Summensteuerung<br>Addition of<br>Summensteuerung<br>Summensteuerung<br>Summensteuerung                                                                   | e Stunden Übergabe Tage<br>der berechneten Stunden keine Übergabe<br>uerungsvorschrift Summenspeicher: GZAlt, (<br>nsicht Einfügen Format Extras Daten ?<br>& B () () () () () () ()                                                                                                    | Übergabe B<br>keine Überg                   |
| Summensteuerung<br>gültig ab Übergabe<br>01.01.2004 Addition of<br>Addition of<br>Summersteverung<br>Addition of<br>Datei Bearbeiten Ar<br>Datei Bearbeiten Ar<br>Allgemein                                                                                                    | e Stunden Übergabe Tage<br>der berechneten Stunden keine Übergabe<br>uerungsvorschrift Summenspeicher: GZAlt, (<br>nsicht Einfügen Format Extras Daten ?<br>K 🗈 🛍 X A + + + Mit 20 % 20                                                                                                    | Übergabe B<br>keine Überg                   |
| Summensteuerung<br>gültig ab<br>D1.01.2004 Addition of<br>Addition of<br>Addition of<br>Datei Bearbeiten Ar<br>Datei Bearbeiten Ar<br>Allgemein<br>gültig von, bis:                                                                                                    | e Stunden<br>ler berechneten Stunden<br>uerungsvorschrift Summenspeicher: GZAlt, (<br>hsicht Einfügen Format Extras Daten ?<br>K Pa Pa Pa X A V V V P (M) 2 ()<br>(01.01.2004 )<br>Unbegrenzt 31                                                                                                    | Übergabe B<br>keine Überg                   |
| Summensteuerung<br>gültig ab<br>Übergabe<br>OI.01.2004 Addition of<br>Addition of<br>Addition of<br>Comparent Addition of<br>Addition of<br>Addition of | e Stunden<br>ler berechneten Stunden<br>uerungsvorschrift Summenspeicher: GZAlt, (<br>hsicht Einfügen Format Extras Daten ?<br>K Pa Pa Pa N A + + + M Pa N 2 0 2<br>01.01.2004 M Pan Pan Pan 2<br>Addition der berechneten Stunden                                                                                    | Übergabe B<br>keine Überg                   |
| Summensteuerung<br>gültig ab Übergabe<br>01.01.2004 Addition of<br>Addition of<br>Addition of<br>Summerstevenue<br>Addition of<br>Addition of<br>Additi | e Stunden<br>Ver berechneten Stunden<br>Ubergabe Tage<br>keine Übergabe<br>ver ungsvorschrift Summenspeicher: GZAlt, (<br>hsicht Einfügen Format Extras Daten ?<br>N Park (N + + + + + + + + + + + + + + + + + +                                                                                                    | Übergabe B<br>keine Überg                   |
| Summensteuerung<br>gültig ab Übergabe<br>01.01.2004 Addition of<br>Addition of<br>Addition of<br>Summersteverung<br>Addition of<br>Addition of<br>Addit | e Stunden Übergabe Tage   der berechneten Stunden keine Übergabe     uerungsvorschrift Summenspeicher: GZAlt, (   nsicht Einfügen Formal: Extras Daten ?   k 🗈 வ X A + I III 2004 200 200 200 200 200 200 200 200 20                                                                                                  | Übergabe B<br>keine Überg                   |
| Summensteuerung<br>gültig ab Übergabe<br>D1.01.2004 Addition of<br>Addition of<br>Addition of<br>Summerst, Einsteu<br>Datei Bearbeiten Ar<br>Datei Bearbeiten Ar<br>Datei Bearbeiten Ar<br>addition of<br>Datei Bearbeiten Ar<br>Datei Bearbeiten Ar<br>Summersteuerung<br>Obergabe Stunden:<br>Übergabe Stunden:<br>Übergabe Betrag:<br>Übergabe Menge:                                                                                                    | e Stunden<br>Ver berechneten Stunden<br>Ubergabe Tage<br>keine Übergabe<br>ver ungsvorschrift Summenspeicher: GZAlt, (<br>nsicht Einfügen Formal Extras Daten ?<br>N Par Par Par Par III ?<br>(01.01.2004 III) unbegrenzt ?<br>Addition der berechneten Stunden<br>keine Übergabe<br>keine Übergabe<br>keine Übergabe | Übergabe B<br>keine Überg                   |
| Summensteuerung<br>gültig ab Übergabe<br>DI.01.2004 Addition of<br>Addition of<br>Addition of<br>Addition of<br>Addition of<br>Summerstevenue<br>Addition of<br>Addition of<br>Additi | e Stunden<br>Ver berechneten Stunden<br>Ubergabe Tage<br>keine Übergabe<br>ver ungsvorschrift Summenspeicher: GZAlt, (<br>nsicht Einfügen Format Extras Daten ?<br>N I I I I I I I I I I I I I I I I I I I                                                                                                    | Übergabe B<br>keine Überg                   |

| Mettofolgelohnart: GZA                | lt , Gleitzeitsaldo                     |                 |         |             | _ 🗆 🔀     |
|---------------------------------------|-----------------------------------------|-----------------|---------|-------------|-----------|
| Datei Bearbeiten Ansicht Ei           | nfügen Forma <u>t</u> E <u>x</u> tras I | Date <u>n ?</u> |         |             |           |
| 🖬 🔁 🚭   🍜   👗 🖻 (                     | 🖺   🗙   🛧 - 🜩 -                         | nt 🗹 📎          |         |             | 🔽 🔍 🗶 🛛 😨 |
| GZAlt, Gleitzeitsaldo                 | Folgelohnarten                          |                 |         |             |           |
| I Aligemein<br>I Kennzeichen          | gültig ab                               | gültig bis      | Lohnart | Bezeichnung |           |
|                                       | keine Daten vorhanden                   |                 |         |             |           |
| I Summensteuerung<br>I Folgelohnarten |                                         |                 |         |             |           |
|                                       |                                         |                 |         |             | >         |

### Lohnart GZ

Die Lohnart GZ muss bei den Mitarbeitern in den festen Bezügen hinterlegt werden, die an der Gleitzeitregelung teilnehmen. Sie darf nicht mit einer Teilmonatsberechnung versehen werden. Die Lohnart GZ sorgt dafür, dass die über die Informationslohnart GZAlt zum einen der aktuelle Saldo des Gleitzeitkontos immer auf die Verdienstabrechnung gesteuert wird und dadurch zum anderen der Gleitzeitsaldo des Vormonats in den aktuellen Monat übernommen wird.

| 🏧 Nettolohnart: GZ, Auslösung Gleitzeit 📃 🗖             |                     |                     |          |  |
|---------------------------------------------------------|---------------------|---------------------|----------|--|
| Datei Bearbeiten Ansicht Einfügen Format Extras Daten ? |                     |                     |          |  |
| 🖬 🗣 😼   🍜   👗 📭 i                                       | 🛍   🗙   🛧 - 🗣 -   🛛 |                     | ۹ 🗶 🛛    |  |
| 📑 GZ Auslösung Gleitzeit<br>🗐 Allgemein                 | Allgemein           |                     |          |  |
| I Kennzeichen<br>I Rechenvorschrift                     | Lohnart:            | GZ                  |          |  |
| IIIIIIIIIIIIIIIIIIIIIIIIIIIIIIIIIIIII                   | Bezeichnung:        | Auslösung Gleitzeit | <u>_</u> |  |
| I Erfassungsgruppen                                     |                     | 1                   | ~        |  |
|                                                         | Rechentyp:          | Betrag              | -        |  |
|                                                         | Lohnarttyp:         | Erfassung           | -        |  |
|                                                         | Entgelttyp:         | Kein Entgelt        | -        |  |
|                                                         | Bezugstyp:          | kein Entgelt        | •        |  |
|                                                         |                     |                     |          |  |

| 🔤 Nettolohnart: GZ, Auslösung Gleitzeit                     |                       |                                 |                         | _ 🗆 🗙     |
|-------------------------------------------------------------|-----------------------|---------------------------------|-------------------------|-----------|
| <u>D</u> atei <u>B</u> earbeiten <u>A</u> nsicht <u>E</u> i | nfügen Forma <u>t</u> | E <u>x</u> tras Date <u>n ?</u> |                         |           |
| 🖬 🖶 🖶   🍜   👗 🖻 (                                           | 🏝   🗙   🛧 -           | 🗢 -   🏚 🗹 🚫   🗍                 |                         | 🔽 🔍 🔀 🛛 😨 |
| ब GZ,Auslösung Gleitzeit                                    | Kennzeichen           |                                 |                         |           |
| Allgemein                                                   | gültig ab             | Buchungszeile                   | Bezeichnung             | Dr        |
|                                                             | keine Daten vorh      | handen                          |                         |           |
| Summensteuerung                                             |                       |                                 |                         |           |
| Erfassungsgruppen                                           |                       |                                 |                         |           |
|                                                             |                       |                                 |                         |           |
|                                                             |                       |                                 |                         |           |
|                                                             |                       |                                 |                         |           |
|                                                             |                       |                                 |                         |           |
|                                                             |                       |                                 |                         |           |
|                                                             | <                     |                                 |                         | >         |
|                                                             |                       |                                 |                         |           |
| 🔤 Nettolohnart: GZ, Ausli                                   | ösung Gleitzeit       |                                 |                         | _ 🗆 🖂     |
| <u>D</u> atei <u>B</u> earbeiten <u>A</u> nsicht <u>E</u> i | nfügen Forma <u>t</u> | E <u>x</u> tras Date <u>n ?</u> |                         |           |
| 🔲 🖶 😼 🦾 🐇 🖻 (                                               | 🏝   🗙   🛧 🔹           | 🔸 🕘 🕅 👘 🖉 🖗 📙                   | ohnart_Rechenvorschrift | 🚽 Q 🛣 🛛 😰 |
| 📇 GZ Auslösung Gleitzeit                                    | Rechenvorschrif       | t]                              |                         |           |
| I Allgemein<br>I Kennzeichen                                | gültig ab             | Betragsermittlung               | Durchsch                | nittstyp  |
|                                                             | 01.01.2003            | Eingabe bzw. Einsteuerung       | des Betrags             |           |
| Summensteuerung                                             |                       |                                 |                         |           |
| I Folgelohnarten<br>I Frfassungsgruppen                     |                       |                                 |                         |           |
|                                                             |                       |                                 |                         |           |
|                                                             |                       |                                 |                         |           |
|                                                             |                       |                                 |                         |           |
|                                                             |                       |                                 |                         |           |
|                                                             |                       |                                 |                         |           |
|                                                             |                       |                                 |                         |           |
|                                                             |                       |                                 |                         |           |
| 🔤 Nettolohnart: GZ, Ausli                                   | ösung Gleitzeit       |                                 |                         | _ 🗆 🔀     |
| <u>D</u> atei <u>B</u> earbeiten <u>A</u> nsicht <u>E</u> i | nfügen Forma <u>t</u> | E <u>x</u> tras Date <u>n ?</u> |                         |           |
| 日 🖻 💁   🍜   👗 🖻 (                                           | 🚨 🗙 🔺 -               | 🔸 -   🏚 🙆 🖉                     |                         | 🚽 🔍 🗶 🛛 🕄 |
| 📇 GZ,Auslösung Gleitzeit                                    | Summensteuerur        | ng                              |                         |           |
| I Allgemein<br>≣ Konnzeishen                                | Summenspeicher        | Bezeichnung                     |                         |           |
|                                                             | keine Daten vorh      | handen                          |                         | ]         |
| Summensteuerung                                             |                       |                                 |                         |           |
| I Folgelohnarten                                            |                       |                                 |                         |           |
|                                                             |                       |                                 |                         |           |
|                                                             |                       |                                 |                         |           |
|                                                             |                       |                                 |                         |           |
|                                                             |                       |                                 |                         |           |
|                                                             |                       |                                 |                         |           |
|                                                             |                       |                                 |                         |           |
|                                                             | 1                     |                                 |                         |           |

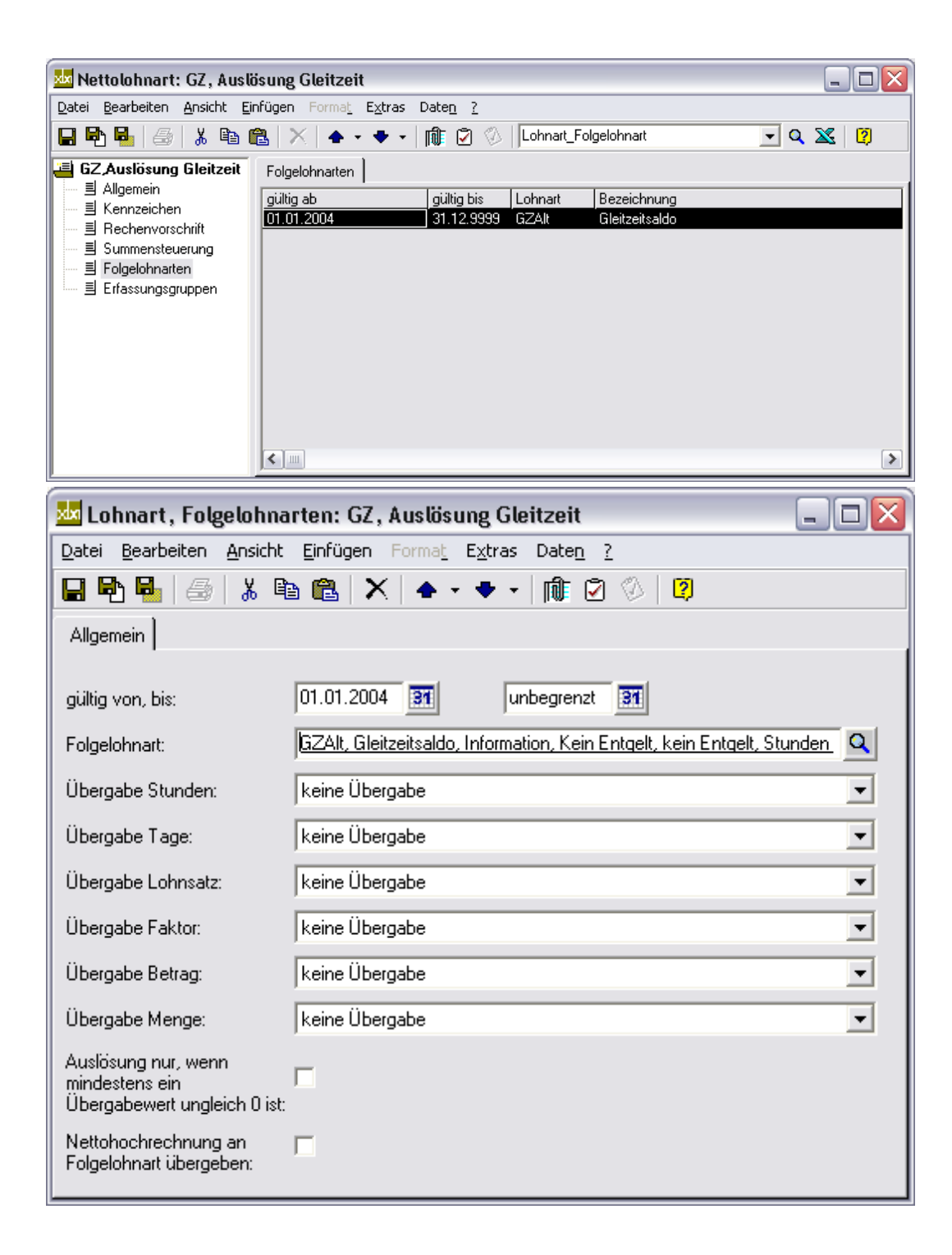

## Lohnart GZNeu

Die Lohnart GZNeu wird von GZ+ oder GZ- ausgelöst und druckt den neuen Gleitzeitsaldo aus dem Summenspeicher GZ (Gleitzeitkonto) des aktuellen Monats aus.

| 🔀 Nettof                 | olgelohnart: GZNeu, G      | leitzeitkonto Saldo Neu (aktueller Monat) 🛛 – 🛛 | × |
|--------------------------|----------------------------|-------------------------------------------------|---|
| Datei Bearbeiten Ansicht | Einfügen Format Extr       | as Daten Lohnart ?                              |   |
| 🔒 🔁 😼 🛛 🏭 🖓              | 🛍 🗠 🗠 🗙 📥 🤊                | • ♥ ▼   🏚 🗟 🚭 🗹 🗇                               | - |
| GZNeu,Gleitzeitkonto S   | Allgemein                  |                                                 |   |
|                          | Lohnart:                   | GZNeu                                           |   |
| Summensteuerung          | Bezeichnung:               | Gleitzeitkonto Saldo Neu (aktueller Monat)      | ^ |
| Folgelohnartdiagramm     |                            |                                                 | ~ |
|                          | Rechentyp:                 | Stunden * Stundenlohn                           | • |
|                          | Lohnarttyp:                | Information                                     | - |
|                          | Entgelttyp:                | Kein Entgelt                                    | • |
|                          | Bezugstyp:                 | kein Entgelt                                    | - |
|                          | unmittelbare Folgelohnart: |                                                 |   |
|                          | Folgestufe:                | 9                                               |   |
| < >>                     |                            |                                                 |   |

| 🞽 Nettofo                | lgelohnart: GZ  | Neu, Gleitzeitkonto               | Saldo Neu (aktueller Monat) |      | ×         |
|--------------------------|-----------------|-----------------------------------|-----------------------------|------|-----------|
| Datei Bearbeiten Ansicht | Einfügen Form   | at <b>Extras</b> Daten <b>L</b> o | ohnart ?                    |      |           |
| 🖬 🔁 🗳   🍜   X 🖻 I        | <b>a</b>  ∽ ∝ X | 🛧 🕶 🛨   🛍                         | 🖪 🚭 🛛 🖉                     |      | <b>–</b>  |
| GZNeu, Gleitzeitkonto S  | Kennzeichen     |                                   |                             |      |           |
| Allgemein<br>Kennzeichen | gültig ab B     | uchungszeile                      | Bezeichnung                 | Druc | kverhalte |
|                          | 01.01.2013      |                                   |                             | eine | Zeile pro |
| Summensteuerung          |                 |                                   |                             |      |           |
| Folgelohnarten           |                 |                                   |                             |      |           |
|                          |                 |                                   |                             |      |           |
|                          | <               |                                   |                             |      | >         |
| × ,                      | 1               |                                   |                             |      | -         |

| 🔀 Lohnart, Abrechnu  | ingskennzeichen: GZNeu, Gleitzeitkonto Saldo Ne – 🗖 🗙 |
|----------------------|-------------------------------------------------------|
| Datei Bearbeiten Ans | i <b>cht Einfügen</b> Format <b>Extras</b> Daten ?    |
| 🖬 🔁 🖶 📾   🗶 🛙        | a 🗈 🗠 🗠   X   🛧 🕶 🕶   🏟 🕃 🚭 🖗                         |
| Allgemein            |                                                       |
| gültig von, bis:     | 01.01.2013 III unbegrenzt 31                          |
| Buchungszeile:       | Q                                                     |
| Angaben zum Druck:   | eine Zeile pro Abrechnungsposition                    |
|                      |                                                       |

| 🔀 Nettofo                | lgelohnart: GZNeu, Gleitzeitkonto Saldo Neu (aktueller I | Monat) – 🗆 🗙 |
|--------------------------|----------------------------------------------------------|--------------|
| Datei Bearbeiten Ansicht | Einfügen Format Extras Daten Lohnart ?                   |              |
| 🖬 🔁 🖶 🕼 🖇 🖻 I            | 🗈   🗠 🗠   🗙   🛧 🔻 🕈 🖊 🎼 🖪 🖼 🖄 💭                          | <b>•</b>     |
| GZNeu, Gleitzeitkonto S  | Rechenvorschrift                                         |              |
| Aligemein<br>Kennzeichen | gültig ab Betragsermittlung Durchsch                     | nittstyp     |
|                          | 01.01.2013                                               |              |
| Summensteuerung          |                                                          |              |
| Folgelohnarten           |                                                          |              |
| E Folgelohnartdiagramm   |                                                          |              |
|                          |                                                          |              |
| < >>                     | <                                                        | >            |

| 🞽 Stunden * Stundenlo        | ohn: GZNeu, Gleitzeitkonto Saldo Neu (aktueller Monat) 🛛 🗖 🗙 |
|------------------------------|--------------------------------------------------------------|
| Datei Bearbeiten Ansicht     | Einfügen Format Extras Daten ?                               |
| 🖬 🔁 🚭 🛛 🖧 🛍 I                | 🗈   🗠 🗠   X   🛧 🕶 🕶   🏚 🗳 🚭 🖗 🖗                              |
| Stundenermittlung Stundenloh | nnermittlung] Tagesermittlung                                |
| gültig von, bis: 01          | .01.2013 31 unbegrenzt 31                                    |
| Stundenermittlung: Su        | umme Stunden aus Summenspeicher 📃 💌                          |
| Durchschnittszeitraumtyp: ak | ktueller Monat                                               |
| Summenspeicher Stunden: 🚺    | Z, Gleitzeitkonto 🗾 🔽                                        |
| Stundenbegrenzung: ke        | eine Begrenzung der Stunden                                  |
| Multiplikation:              | eine Multiplikation                                          |
| Rundungstyp: ka              | aufmännisch runden 💽 2                                       |
|                              |                                                              |

| 🔀 Stunden * Stunde       | enlohn: GZNeu, Gleitzeitkonto Saldo Neu (aktueller Monat) 🛛 – 🗖 📉 🗙 |
|--------------------------|---------------------------------------------------------------------|
| Datei Bearbeiten Ansi    | cht Einfügen Format Extras Daten ?                                  |
| 🖬 🔁 월 😹 🛙                | à 🛍   ∽ ∼   X   ♠ ▼ ♥ ▼   🏟 🕃 🚭 🖗                                   |
| Stundenermittlung Stunde | enlohnermittlung                                                    |
|                          |                                                                     |
| gültig von, bis:         | 01.12.2013 31 unbegrenzt 31                                         |
| Stundenlohnermittlung:   | Eingabe bzw. Einsteuerung des Stundenlohns                          |
| Stundenlohnbegrenzung:   | keine Begrenzung des Stundenlohns                                   |
| Multiplikation:          | keine Multiplikation                                                |
| Rundungstyp:             | kaufmännisch runden 🗨 🛛 2                                           |
|                          |                                                                     |

| 🔀 Nettofo                                                                                                    | gelohnart: GZNeu, Gleitzeitkonto Saldo Neu (aktueller Monat)                | - 🗆 🗙 |
|----------------------------------------------------------------------------------------------------|-----------------------------------------------------------------------------|-------|
| Datei Bearbeiten Ansicht                                                                                                    | Einfügen Format Extras Daten Lohnart ?<br>]]  ∽ ⊃   X   A ▼ ♥ ▼   🎼 🕃 🥌 🗭 ⊘ | ×     |
| GZNeu, Gleitzeitkonto S     Allgemein     Kennzeichen     Rechenvorschrift     Summensteuerung     Folgelohnarten     Folgelohnartdiagramm | Summensteuerung Summenspeicher Bezeichnung keine Daten vorhanden            |       |

| 🔀 Nettofo                | olgelohnart: GZNeu, G | ileitzeitkonto Saldo Neu (aktueller N | Monat)       | - 🗆 🗙           |
|--------------------------|-----------------------|---------------------------------------|--------------|-----------------|
| Datei Bearbeiten Ansicht | Einfügen Format Ext   | ras Daten Lohnart ?                   |              |                 |
| 🖬 🖻 🖥   🍜   X 🖻 I        | 🖥 🖂 🗙 📥 •             | • 🕈 •   🏨 📴 🚭 🖉 🖉                     |              | -               |
| GZNeu Gleitzeitkonto S   | Folgelohnarten        |                                       |              |                 |
| Allgemein<br>Kennzeichen | Lohnart               | Bezeichnung                           | Brutto/Netto | Auslösung durch |
|                          | keine Daten vorhanden |                                       |              |                 |
|                          |                       |                                       |              |                 |
| Folgelohnarten           |                       |                                       |              |                 |
|                          |                       |                                       |              |                 |
|                          |                       |                                       |              |                 |
| < >                      |                       |                                       |              |                 |

## Lohnart GZ+

Die Lohnart GZ+ steuert Stunden in das Gleitzeitkonto ein und löst die Anzeige des neuen Gleitzeitsaldos über die Lohnart GZNeu aus. Sie selbst wird entweder über die Erfassungslohnart GZE+ (s.u.) oder z.B. über ein entsprechendes Arbeitskennzeichen ausgelöst.

| 🔤 Nettofolgelohnart: GZ+ , Zugang Gleitzeitguthaben 📃 🗖 🛛 |                            |                          |           |
|-----------------------------------------------------------|----------------------------|--------------------------|-----------|
| Datei Bearbeiten Ansicht Einfügen Format Extras Daten ?   |                            |                          |           |
| 🖬 🖶 🖴   🎄 🛍 🛍   🗙   🛧 + + +   🏨 🗹 🗇                       |                            |                          | 🔄 🔍 🗶 🛛 🖓 |
| 픹 GZ+,Zugang Gleitzeitgu                                  | Allgemein                  |                          |           |
| I Allgemein<br>I Kennzeichen<br>I Rechenvorschrift        | Lohnart:                   | GZ+                      |           |
| 틸 Summensteuerung<br>I Folgelohnarten                     | Bezeichnung:               | Zugang Gleitzeitguthaben |           |
|                                                           |                            | ]                        | ×         |
|                                                           | Rechentyp:                 | Stunden * Stundenlohn    | -         |
|                                                           | Lohnarttyp:                | Information              | •         |
|                                                           | Entgelttyp:                | Kein Entgelt             | •         |
|                                                           | Bezugstyp:                 | kein Entgelt             | •         |
|                                                           | unmittelbare Folgelohnart: |                          |           |
| <                                                         | Folgestufe:                | 3                        |           |

| 🔤 Lohnart, Zuordnung Sun                                              | nmenspeicher: GZ+, Zug               | ang Gleitzeitguthaben                     | _ 🗆 🔀               |
|-----------------------------------------------------------------------|--------------------------------------|-------------------------------------------|---------------------|
| Datei Bearbeiten Ansicht Einfügen Format Extras Daten ?               |                                      |                                           |                     |
|                                                                       | \$  X   ♠ • ♥ •   ₪                  |                                           |                     |
| Allgemein                                                             |                                      |                                           |                     |
| Summenspeicher: Glei                                                  | tzeit, Gleitzeitkonto                | - ₽                                       |                     |
| Summensteuerung                                                       |                                      |                                           |                     |
| gültig ab Übergabe Stund                                              | len                                  | Übergabe Tage                             | Übergabe B          |
| 01.01.2004 Addition der bere                                          | echneten Stunden                     | keine Übergabe                            | keine Über <u>c</u> |
|                                                                       |                                      |                                           | >                   |
|                                                                       | uton CZ. Zugang (                    | loitzoitauthahon                          |                     |
| Datei Bearbeiten Ansicht                                              | Finfügen Format Ext                  | renzengunnaben                            |                     |
|                                                                       | Einidgen Ponna <u>c</u> E <u>x</u> t | ras Date <u>n r</u><br>⊾man⊨ n⊃n ⊘∖[79]   |                     |
|                                                                       |                                      |                                           |                     |
| Allgemein                                                             |                                      |                                           |                     |
| gültig von, bis:                                                      | 01.01.2004                           | unbegrenzt 31                             |                     |
| Folgelohnart:                                                         | GZNeu, Gleitzeitsaldo (n             | eu), Information, Kein Entgelt, kein Ento | gelt, St 🔍          |
| Übergabe Stunden:                                                     | keine Übergabe                       |                                           | •                   |
| Übergabe Tage:                                                        | keine Übergabe                       |                                           | •                   |
| Übergabe Lohnsatz:                                                    | keine Übergabe                       |                                           | •                   |
| Übergabe Faktor:                                                      | keine Übergabe                       |                                           | •                   |
| Übergabe Betrag:                                                      | keine Übergabe                       |                                           | •                   |
| Übergabe Menge:                                                       | keine Übergabe                       |                                           | •                   |
| Auslösung nur, wenn<br>mindestens ein<br>Übergabewert ungleich 0 ist: |                                      |                                           |                     |
| Nettohochrechnung an<br>Folgelohnart übergeben:                       |                                      |                                           |                     |

## Lohnart GZE+

Mittels der Erfassungslohnart GZE+ und GZE- werden die Folgelohnarten GZ+ bzw. GZ- ausgelöst, die ihrerseits in das Gleitzeitkonto des aktuellen Monats einsteuern. Außerdem lösen sie die Folgelohnart GZNeu aus, die letztendlich den neuen Gleitzeitsaldo auf der Verdienstabrechnung ausweist.

| 🔤 Bruttolohnart: GZE+ , Erfassung Gleitzeitzugang 📃 🗖 🛃          |                      |                                                          |  |
|------------------------------------------------------------------|----------------------|----------------------------------------------------------|--|
| Datei Bearbeiten Ansicht Einfügen Format Extras Daten ?          |                      |                                                          |  |
| 🖬 🔁 🖶 🎒 👗 🖻 🛙                                                    | 🛍   🗙   ♠ + ♥ +   ∥  |                                                          |  |
| ■ GZE+,Erfassung Gleitze ■ Allgemein                             | Allgemein            |                                                          |  |
| I Kennzeichen<br>I Rechenvorschrift                              | Lohnart:             | GZE+                                                     |  |
| I Summensteuerung<br>I Folgelohnarten<br>I Erfassungsgruppen     | Bezeichnung:         | Eıfassung Gleitzeitzugang                                |  |
|                                                                  | Rechentyp:           | Stunden * Stundenlohn                                    |  |
|                                                                  | Lohnarttyp:          | Erfassung                                                |  |
|                                                                  | Entgelttyp:          | Kein Entgelt                                             |  |
|                                                                  | Bezugstyp:           | kein Entgelt                                             |  |
| Lohnart, Folgelo                                                 | hnarten: GZE+, Ert   | fassung Gleitzeitzugang 📃 🗖 🔀                            |  |
|                                                                  | iono giniogeni Porma |                                                          |  |
|                                                                  |                      |                                                          |  |
| Allgemein                                                        |                      |                                                          |  |
| gültig von, bis:                                                 | 01.01.2004           | unbegrenzt 31                                            |  |
| Folgelohnart:                                                    | GZ+, Zugang Glei     | itzeitguthaben, Information, Kein Entgelt, kein Entgel 🔍 |  |
| Übergabe Stunden:                                                | Addition der einge   | egebenen bzw. eingesteuerten Stunden 🗾 💌                 |  |
| Übergabe Tage:                                                   | keine Übergabe       | •                                                        |  |
| Übergabe Lohnsatz:                                               | keine Übergabe       | •                                                        |  |
| Übergabe Faktor:                                                 | keine Übergabe       | •                                                        |  |
| Übergabe Betrag:                                                 | keine Übergabe       | •                                                        |  |
| Übergabe Menge:                                                  | keine Übergabe       | •                                                        |  |
| Auslösung nur, wenn<br>mindestens ein<br>Übergabewert ungleich ( | <b>▼</b><br>) ist:   |                                                          |  |
| Nettohochrechnung an<br>Folgelohnart übergeben:                  | Γ                    |                                                          |  |

#### Stammdaten / Lohnarten / Bruttolohnarten, Neu.

## Lohnart GZ-

Die Lohnart GZ- steuert Stunden aus dem Gleitzeitkonto aus und löst die Anzeige des neuen Gleitzeitsaldos über die Lohnart GZNeu aus. Sie selbst wird entweder über die Erfassungslohnart GZE- (s.u.) oder z.B. über ein entsprechendes Fehlzeitkennzeichen ausgelöst.

| wa Nettofolgelohnart: GZ-, Abgang Gleitzeitguthaben                                                 |                                  |                              | _ 0 🗙            |
|----------------------------------------------------------------------------------------------------|----------------------------------|------------------------------|------------------|
| <u>D</u> atei <u>B</u> earbeiten <u>A</u> nsicht <u>B</u>                                           | <u>Einfügen Format Extras Da</u> | ate <u>n</u> <u>?</u>        |                  |
| 🖬 🗣 🗣 🎒 👗 🖻                                                                                         | 🛍   🗙   🛧 • 🔹 •   🛛              |                              | • 🗶 🛛            |
| ■ GZ-Abgang Gleitzeitgul<br>■ Allgemein<br>■ Kennzeichen<br>■ Rechenvorschrift<br>■ Summensteuerung | Allgemein                        | GZ-                          |                  |
| I Folgelohnarten                                                                                    | bezeichnung.                     | Abgang Lileitzeitguthaben    |                  |
|                                                                                                    | Rechentyp:                       | Stunden * Stundenlohn        | •                |
|                                                                                                    | Lohnarttyp:                      | Information                  | •                |
|                                                                                                    | Entgelttyp:                      | Kein Entgelt                 | •                |
|                                                                                                    | Bezugstyp:                       | kein Entgelt                 | •                |
|                                                                                                    | unmittelbare Folgelohnart:       | Г                            |                  |
| <                                                                                                   | Folgestufe:                      | 5                            |                  |
| 🚾 Lohnart, Zuordnung                                                                                | g Summenspeicher: GZ             | . , Abgang Gleitzeitguthaben | _ 🗆 🗙            |
| Datei Bearbeiten Ansicht Einfügen Format Extras Daten ?                                             |                                  |                              |                  |
| 🖬 🔁 😼   🔏 🛙                                                                                         | 🖻 🛍 🗙 📥 + 🜩                      | • 🕅 🗹 🛞                      | <b>V</b> (1)     |
| Allgemein                                                                                           |                                  |                              |                  |
| Summenspeicher:                                                                                     | Gleitzeit, Gleitzeitkonto        | - 2                          |                  |
| Summensteuerung                                                                                     |                                  |                              |                  |
| gültig ab Übergabe Stunden Übergabe Tage                                                            |                                  |                              | Übergabe B       |
| 01.01.2004 Subtraktio                                                                               | n dar baraabnatan Chundan        | l keine Übergabe             | keine Überd      |
|                                                                                                    | n der berechnieken stunden       |                              | THE POINT OF OUR |

## Lohnart GZE-

Mittels der Erfassungslohnart GZE+ und GZE- werden die Folgelohnarten GZ+ bzw. GZ- ausgelöst, die ihrerseits in das Gleitzeitkonto des aktuellen Monats einsteuern. Außerdem lösen sie die Folgelohnart GZNeu aus, die letztendlich den neuen Gleitzeitsaldo auf der Verdienstabrechnung ausweist.

| 🔤 Bruttolohnart: GZE-, Erfassung Gleitzeitabgang 📃 🗖 🔯                         |                           |                                                              |   |
|--------------------------------------------------------------------------------|---------------------------|--------------------------------------------------------------|---|
| Datei Bearbeiten Ansicht Einfügen Format Extras Daten ?                        |                           |                                                              |   |
| 🖬 🔁 🗧 🖉 🖬 🛙                                                                    | 🖺 🗙   ♠ - ♥ -             |                                                              |   |
| E GZE-,Erfassung Gleitzei                                                      | Allgemein                 |                                                              |   |
|                                                                                | Lohnart:                  | GZE-                                                         |   |
| ····· 릐 Summensteuerung<br>····· 릐 Folgelohnarten<br>····· 릐 Erfassungsgruppen | Bezeichnung:              | Erfassung Gleitzeitabgang                                    |   |
|                                                                                | Rechentyp:                | Stunden * Stundenlohn                                        |   |
|                                                                                | Lohnarttyp:               | Erfassung 💌                                                  |   |
|                                                                                | Entgelttyp:               | Kein Entgelt                                                 |   |
|                                                                                | Bezugstyp:                | kein Entgelt                                                 |   |
|                                                                                |                           |                                                              |   |
| 🚾 Lohnart, Folgel                                                              | lohnarten: GZE-,          | , Erfassung Gleitzeitabgang 📃 🗖                              | X |
| <u>D</u> atei <u>B</u> earbeiten <u>A</u> r                                    | nsicht <u>E</u> infügen F | orma <u>t Ex</u> tras Date <u>n ?</u>                        |   |
|                                                                                | ä 🖻 🛍 🗙                   | ♠ - ♥ -   🎼 🗹 🗇   👰                                          |   |
| Allgemein                                                                      |                           |                                                              |   |
| gültig von, bis:                                                               | 01.01.2004                | 31 unbegrenzt 31                                             |   |
| Folgelohnart:                                                                  | GZ-, Abgang               | Gleitzeitguthaben, Information, Kein Entgelt, kein Entgelt 🤦 |   |
| Übergabe Stunden:                                                              | Addition der              | eingegebenen bzw. eingesteuerten Stunden 📃                   |   |
| Übergabe Tage:                                                                 | keine Überga              | abe 💌                                                        |   |
| Übergabe Lohnsatz:                                                             | keine Überga              | abe 💌                                                        |   |
| Übergabe Faktor:                                                               | keine Überga              | abe 💌                                                        |   |
| Übergabe Betrag:                                                               | keine Überga              | abe 💌                                                        |   |
| Übergabe Menge:                                                                | keine Überga              | abe 💌                                                        |   |
| Auslösung nur, wenn<br>mindestens ein<br>Übergabewert ungleicł                 | ►<br>h 0 ist:             |                                                              |   |
| Nettohochrechnung ar<br>Folgelohnart übergebe                                  | n F<br>n:                 |                                                              |   |

#### Stammdaten / Lohnarten / Bruttolohnarten, Neu.

## Abrechnung

Um Gleitzeitkonten zu führen, richten Sie bei den betreffenden Mitarbeitern die Lohnart "GZ" als festen Bezug ein. Die monatlichen Stunden können Sie entweder über Erfassungslohnarten (variable Be- und Abzüge) oder automatisch durch Verknüpfung mit entsprechenden Arbeits- bzw. Fehlzeitkennzeichen in das Gleitzeitkonto einpflegen.

#### Lohnart GZ als festen Bezug einrichten

Personaldaten / Mitarbeiter, Öffnen der Personalstammdaten, Bezüge / Feste Be- und Abzüge, Neu.

#### Abrechnung über Erfassungslohnarten

Erfassen Sie die Stunden für den monatlichen Gleitzeit-Zugang als variablen Bezug mit der Lohnart GZE+.

Erfassen Sie die Stunden für den monatlichen Gleitzeit-Abgang als variablen Abzug mit der Lohnart GZE-.

#### Abrechnung über Arbeits- und Fehlzeitkennzeichen

#### Stammdaten / Definition / Arbeits- und Fehlzeitkennzeichen, Registerkarte Folgelohnarten.

Verknüpfen Sie die Kennzeichen für Arbeitszeiten, die in das Gleitzeitkonto einfließen mit der Folgelohnart "GZ+".

Verknüpfen Sie die Kennzeichen für Fehlzeiten, die aus dem Gleitzeitkonto gespeist werden, mit der Folgelohnart "GZ-".